### Luna fl 荧光细胞计数仪操作手册

#### 1.1 样品的准备

1.1.1 准备的材料

细胞样品、Luna<sup>™</sup>细胞计数板、Trypan blue 染料、U 盘;

1.1.2 取 10ul 样品和 10ul Trypan blue 染料混匀;

#### 1.2 上样

1.2.1 取 10-12ul 染料和细胞混合的样品,置于计数板的计数腔内,为了计数更准确,上样时计数板和移液器最好以 45-60 度的夹角,保证样品能快速冲入腔内、分布均匀 (如图 1)。

#### 1.3 计数

**1.3.1** 将充有样品的计数板置于计数仪的计数插孔内,装有样品的腔体向内, (如图 2 右侧孔为计数插孔)。

1.3.2 选择" bright field cell counting" 选项(如图 3),此时样品的图像即可显示在显示屏上,可通过手指拖动图像查看整个图像的细胞(如图 4)。

**1.3.3** 调焦(调焦旋钮如图 2 左侧),根据需要进行调焦,活细胞经染色后会呈现中间亮周围暗的图像,死细胞整个为暗色。

注:为达到最佳的调焦效果,可以使用缩放功能,可将图像放大2倍和4 倍后进行调焦。

♦ "stain option"显示当前的计数模式,可在设置一栏中修改(图 5);

◊ "color"可更改当前的背景颜色为彩色;

1.3.4 点击"count"计数,大约7秒后,样品的图像、数据、结果(包括总数、 死细胞和活细胞浓度、存活率、平均大小以及总数、死细胞和活细胞的实际数量)都会显 示在屏幕上(如图7)。

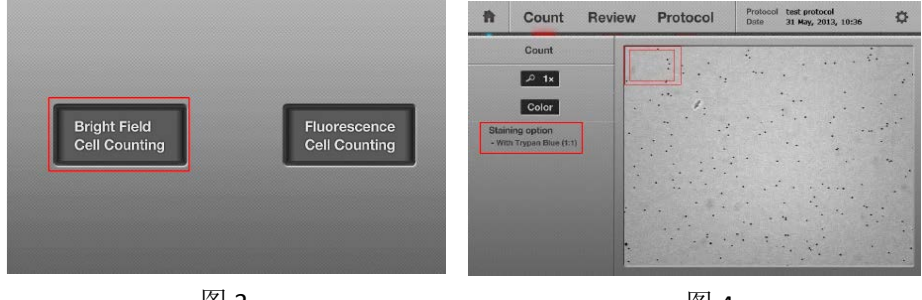

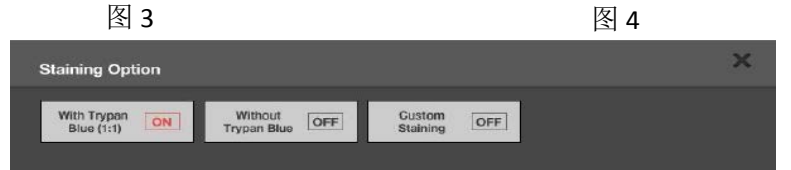

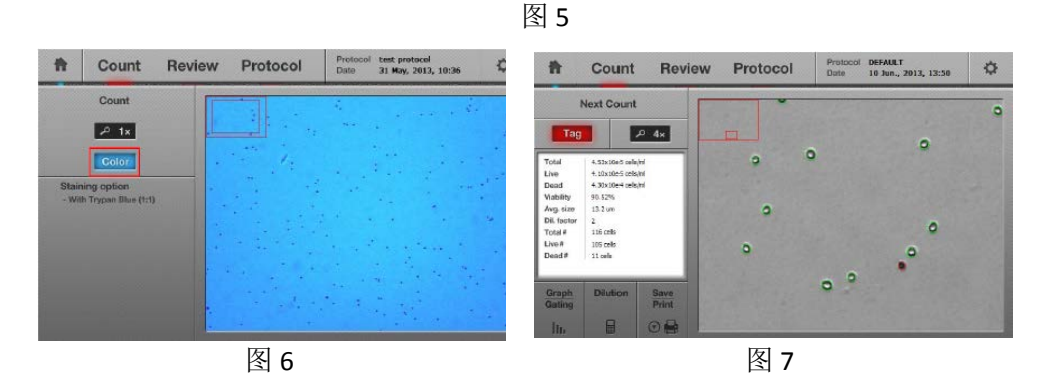

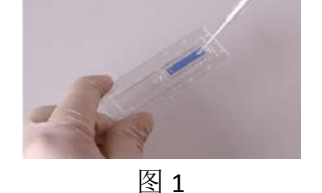

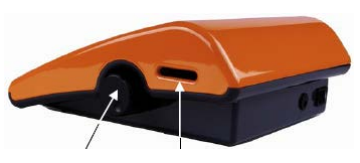

图 2

#### 1.4 "Tag" 功能

1.4.1 点击"Tag"可以验证细胞计数的准确性;
◇点击"Tag"之后,样品会做上不同的标记,死细胞标记为红圈,活细胞为绿圈,再次点击"Tag"可以去除标记。
1.5 细胞大小和数量分布

1.5.1 点击屏幕左下角 "Graph/gating",更多样品的参数 信息以直方图的形式显示,例如,细胞直径大小、细胞的 数量等等 (如图 9)。

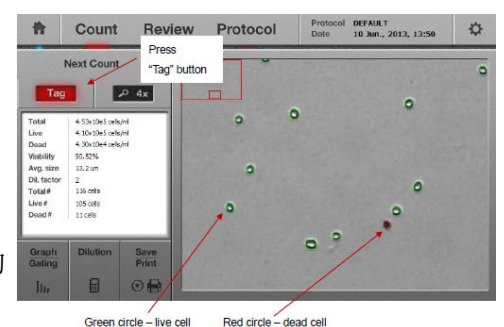

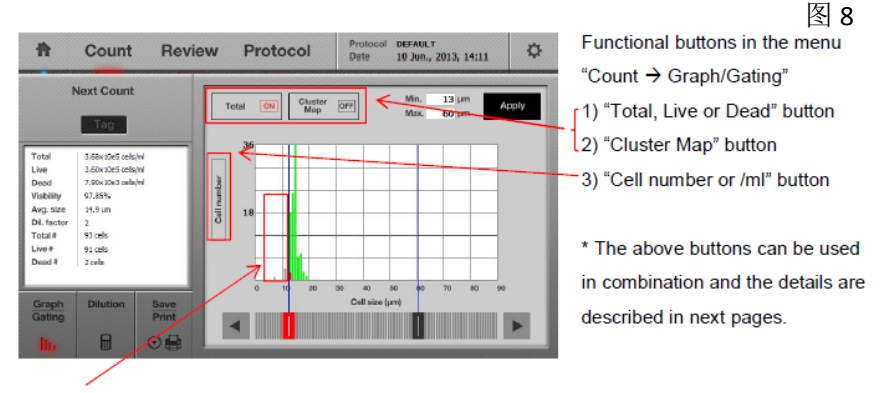

When the sizes of the cells are out of the range, they are displayed in grey color.

图 9

♦ "total, live or dead" button,可以显示活细胞、死细胞以及总细胞;

♦ "cluster map" button,显示成团细胞的数量, 1-cell 指单个细胞, 2-cell 指两个细胞成团;

♦ "cell number or /ml" button,显示细胞的数量或者浓度;

◊直方图中绿色代表活细胞,红色代表死细胞,灰色代表未计数的其他杂质;

注,以上按钮可以组合使用,用来查看客户需求的信息。

#### 1.6 稀释计算器

♦ Current concentration 显示目前样品的浓度;点击"total"可以显示"live"/"dead",在 活细胞、死细胞以及细胞总数之间切换;

♦ desired concentration 显示目标浓度, final concentration 显示目标体积,确认这两项后点击 calculate, 屏幕下方即可显示具体的稀释方法(图 10)。

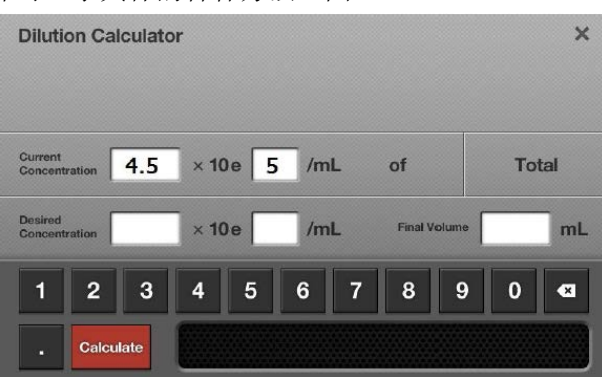

图 10

### 1.7 结果的保存

点击 "save/print", 命名后即可将结果保存(图 11)。

◊ 连接 U 盘后可以将结果直接保存在 U 盘中;

◊ 结果包括: TIF 格式的样品原图像,标记过的样品图像, PDF 格式的报告;

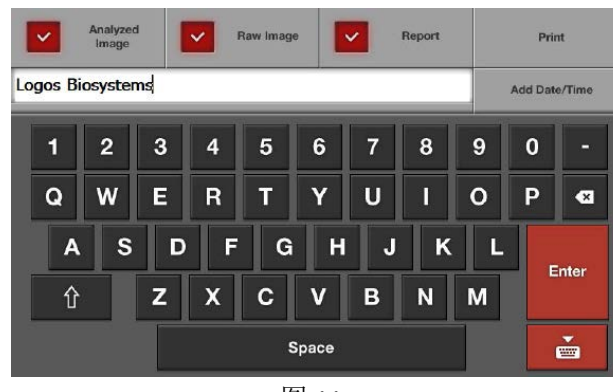

# 图 11

## 1.8 结果打印

连接了打印机的 luan-fl 可以将结果直接打印出来;

◊ 打印选项位于 "save and report" 选项中的 "print";

◇ 打印的内容包括,总细胞、活细胞、死细胞浓度、存活率、以及 Protocol 设置的参数等(图 12);

◊ 打印内容中的 protocol 参数,如果不需要,可以在设置中将其去除 (图 13)。

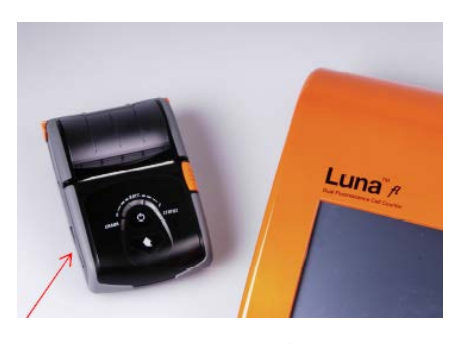

| Luna-fl 打印机 |
|-------------|
|-------------|

| Cell Count Report<br>Instrument: LUNA-FL Automated Cell Counter<br>File name: Logos Biosystems-<br>Date: 15 Jun., 2013, 11:40<br>Cell Counting Mode: Fluorescence                                                                                                |  |
|----------------------------------------------------------------------------------------------------|--|
| Cell count results<br>[Total cell]: 3.88x10e5 cells/mL<br>[Live cell]: 3.88x10e5 cells/mL<br>[Dead cell]: 0.00x10e0 cells/mL<br>Viability: 100.0%<br>Avg5ize: 14.1 um<br>Dil.Factor: 1.11<br>Total cell: 178 cells<br>Live cell: 178 cells<br>Dead cell: 0 cells |  |
| Protocol<br>Protocol name: DEFAULT<br>Min. cell size: 5 um<br>Max. cell size: 60 um<br>Size gating: 5~60 um<br>Green Threshold: 3<br>Red Threshold: 3                                                                                                    |  |

图 12

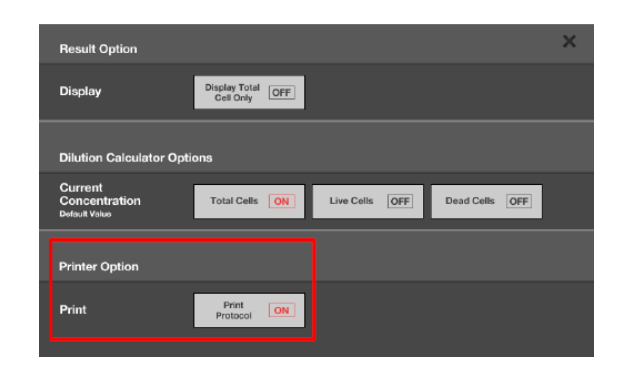

图 13

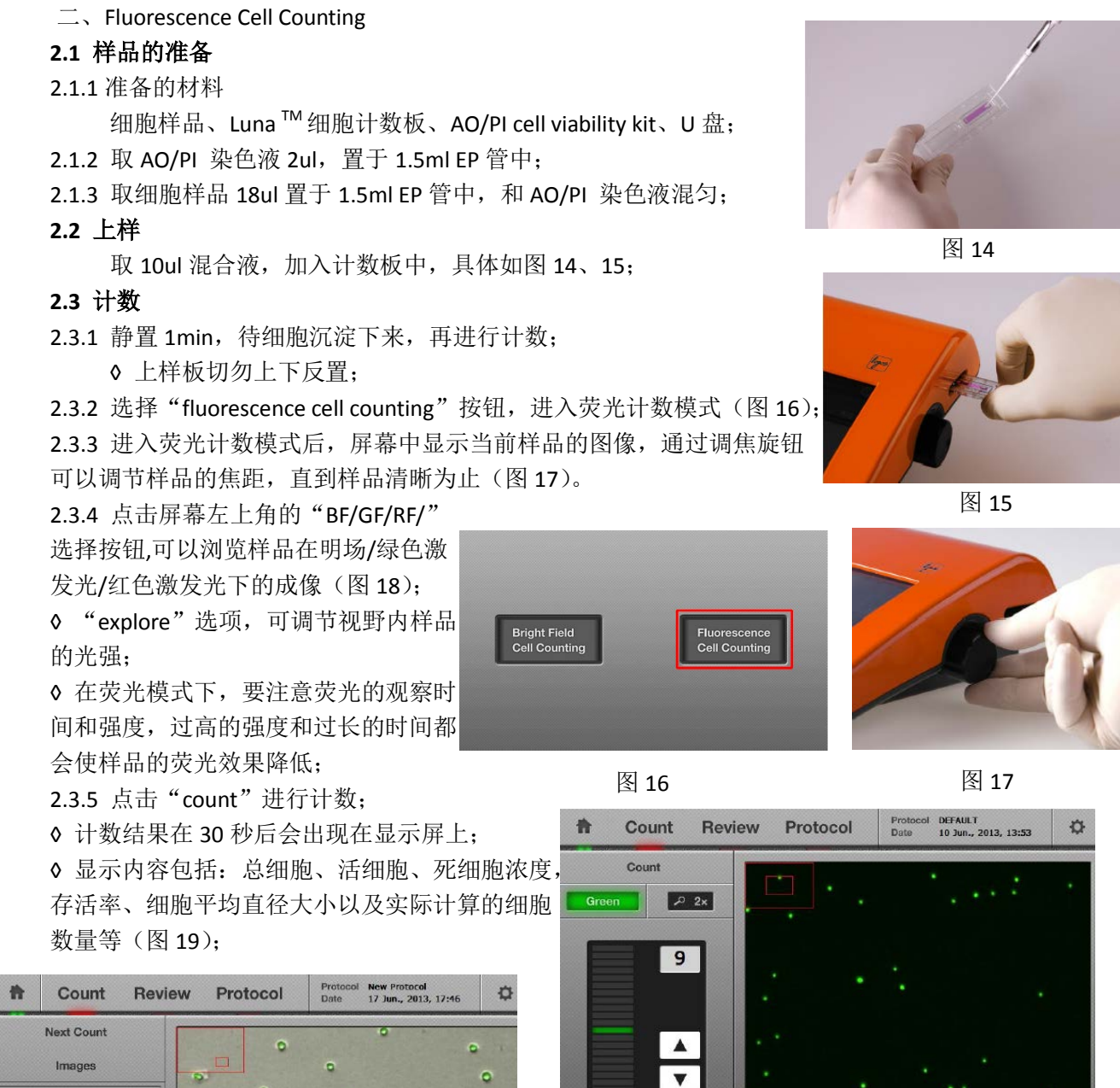

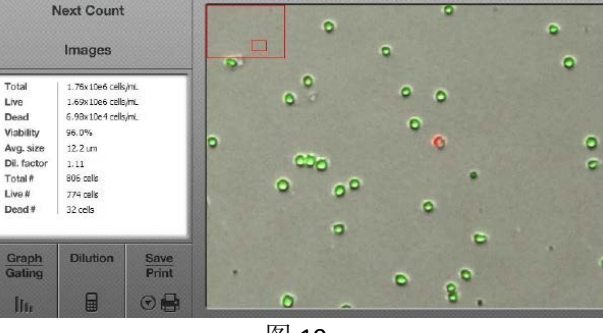

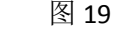

# 2.4 标记功能

验证计数的准确性可以使用该功能对样品进行标记; 点击"Tag"按钮,死细胞和活细胞分别以红色和 绿色的圈标记;

◊ 再次点击 "Tag" 可去除对样品的标记;

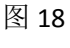

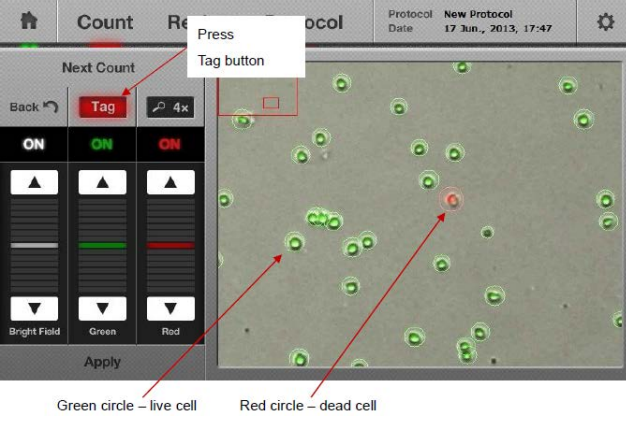

图 20

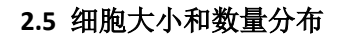

此功能请参考 1.5 部分; 2.6 稀释计算器 参见 1.6 2.7 结果的保存 参见 1.7

2.8 结果打印 参见 1.8

三、保存结果的回看

Luan-fl 可通过 U 盘直接查看已保存的计数结果。 3.1 连接 U 盘后,点击"review",屏幕左侧即可 显示以往的技术结果;

3.2 选择要查看的结果,点击文件名,即可在屏幕

右侧看到样品的图片,同时计数的记过也会显示在屏幕左侧;

◊ 可点击缩放按钮,将图像放大或缩小;

◊ 按 "X"可以关闭当前结果,继续查看其它结果;

◊ 按 "count"可对当前结果进行重新计数;

3.3 "previous count"按钮

♦ 点击 "previous count" 按钮,可以看到保存在 luna-fl 缓存中的计数结果;

◊ 点击 "export to USB"可以将计数的历史结果到处到U 盘;

◊ "erase all"可以清除缓存中的历史结果;

| Previous count |         |                  |            |           | Export to | USB (.CS  | V)                | Erase All     |   |
|----------------|---------|------------------|------------|-----------|-----------|-----------|-------------------|---------------|---|
| 10:00          | Name    | Data             | Total Cell | Live Cell | Dead Cell | Viability | Avg.<br>Cell Size | Protocol      |   |
| F              | 1145111 | 16/06/2013 13:35 | 6.68E+05   | 5.35E+05  | 1.34E+05  | 80.0%     | 12.1              | Test Protocol | 2 |
|                |         |                  | 170        | 136       | 34        |           |                   |               |   |
| Ł              |         | 15/06/2013 16:30 | 9.04E+05   | 9.04E+05  | 8.00E+80  | 100.0%    | 20.9              | Test          |   |
|                |         |                  | 45         | -16       | D         |           |                   |               |   |
| F              |         | 15/06/2013 16:28 | 2.91E+05   | 2.16E+05  | 7.47E+04  | 74.395    | 15.4              | Test Protocol |   |
|                |         |                  | 74         | 55        | 19        |           |                   |               |   |
| FL 9-20        | 9-20    | 15/06/2013 14:27 | 8.27E+05   | 8.27E+06  | 0.00E+00  | 100.0%    | 7.8               | Test          |   |
|                |         |                  | 421        | 421       | D         |           |                   |               |   |
| ι              |         | 15/06/2013 14:26 | 8.27E+05   | 8.27E+06  | 0.00E+00  | 100.0%    | 7.8               | Test          |   |
|                |         |                  | 421        | 421       | ۵         |           |                   |               |   |
| 1              |         | 15/06/2013 14:25 | 8.31E+05   | 8.31E+06  | 0.00E+00  | 100.0%    | 7.8               | Test          |   |
|                |         |                  | 423        | 423       | ٥         |           |                   |               |   |
| 2              | 9-19    | 15/06/2013 14:24 | 8.31E+05   | 8.31E+06  | 0.00E+00  | 100.0%    | 7.8               | Test          | 2 |

图 23

四、参数的设置

4.1 "bright field counting"参数的设置

4.1.1 在 "bright field counting"模式下,点击 "protocol"可以选择、新建或者修改参数;
◊ 新建参数,点击 "new protocol"— "load"— "edit"就可以对参数进行编辑,编辑后点 "save as" 就可以将新建的 protocol 进行命名并保存 (图 24);

◊ "dilution factor"默认值为 2, 客户可根据自己样品的稀倍数进行修改;

◊ "noise reduction"背景扣除的值,一般选择 5,背景过高时,可以将该值调高;

◇ "live detection sensitivity" 增强仪器对活细胞的检测,活细胞中心亮点偏小时,可以调高 此值;

◊ "roundness"样品的圆度,一般放在 60,细胞不规则是可以调至 50;

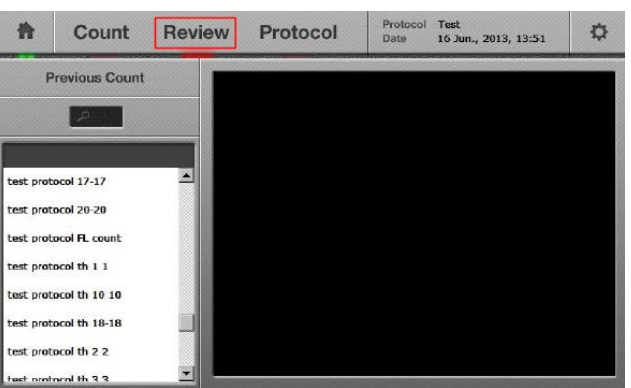

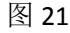

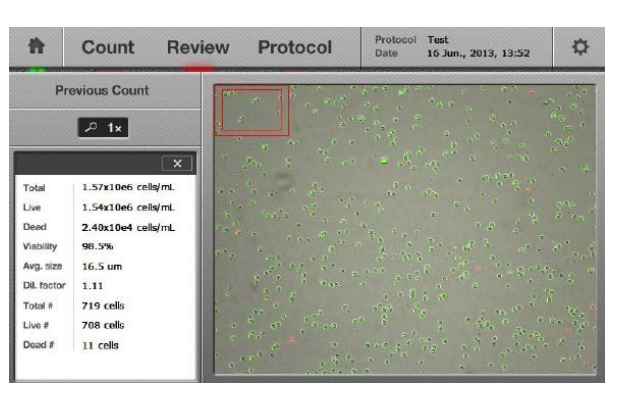

图 22

| t Co                | ount Re              | eview                         | Protoco                      | Prot<br>Date                               | Protocol DEFAULT<br>Date 16 Jun., 2013, 14:05 |                               |                               |  |
|---------------------|----------------------|-------------------------------|------------------------------|--------------------------------------------|-----------------------------------------------|-------------------------------|-------------------------------|--|
| Protocol<br>DEFAULT | User<br>All User     | Dilution<br>Factor<br>(1~100) | Noise<br>Reduction<br>(1-10) | Live<br>Detection<br>Sensitivity<br>(1~10) | Roundness<br>(30~100%)                        | Min.<br>Cell Size<br>(1~90µm) | Max.<br>Cell Size<br>(1-90µm) |  |
| New Protocol        | All User<br>All User |                               |                              |                                            | <b>A</b>                                      | <b>A</b>                      |                               |  |
|                     |                      | 2                             | 5                            | 5                                          | 60                                            | 5                             | 60                            |  |
|                     |                      | ▼                             | ▼                            | ▼                                          | ▼                                             | ▼                             | •                             |  |
|                     |                      | Loa                           | 4                            | Edit                                       | Delete                                        | e 8                           | ave As                        |  |

图 24

◊ "minimum cell size"和 "maximum cell size"调节样品大小的分布范围;

4.2 "fluorescence counting"参数的设置

◇"dilution factor"此值设置为 1.11,因为荧光 计数时,样品和染色分别取 18ul 和 2ul,进行 混合,因此稀释因素为 1.11;

◇ "minimum cell size"和 "maximum cell size" 调节样品大小的分布范围;

◇"threshold"默认值都是 5,荧光强于此值的 样品才计为细胞,否则都计为背景,用户可根 据样品的背景来调节。

| ħ       | Count Rev             |             | Review                       | view Protocol |                              |                        | Protocol DEFAULT<br>Date 09 Jun., 2013, 10:22 |                           |                                                   |                                                 |  |
|---------|-----------------------|-------------|------------------------------|---------------|------------------------------|------------------------|-----------------------------------------------|---------------------------|---------------------------------------------------|-------------------------------------------------|--|
| Protoc  | ol User<br>r All User |             | otocol User<br>AULT All User |               | Dilution<br>Factor<br>(1-10) | Mir<br>Cell 1<br>(1-90 | n. M<br>Siza Cel<br>jum) (1-1                 | lax.<br>I Size<br>IOµm) 1 | Green<br>Fluore<br>-scence<br>Threshold<br>(1~10) | Red<br>Fluore<br>-scence<br>Threshold<br>(1-10) |  |
| New Pro | itocol                | ol All User |                              | 4             |                              |                        |                                               |                           |                                                   |                                                 |  |
|         |                       |             | 1.11                         | . 5           | ; (                          | 50                     | 5                                             | 5                         |                                                   |                                                 |  |
|         |                       |             |                              |               | 7                            | •                      | •                                             | ▼                         |                                                   |                                                 |  |
|         |                       |             | Lo                           | ad            | Edil                         |                        | Delet                                         | e S                       | lave As                                           |                                                 |  |

图 25